## STOLL

?

Indicazione "MSECK" - Velocità del carro in presenza di nodi piccoli

### 1 Cosa c'è di nuovo?

Sistema operativo della macchina: "V\_OKC\_006.005.000\_STOLL"

In caso di arresto lampeggia il tasto di aiuto (un punto interrogativo grande e uno piccolo in modo alterno). Si richiamano così le informazioni per l'eliminazione del problema.

### 1.1 Indicazione "MSECK" – Velocità del carro in presenza di nodi piccoli

Velocità del carro in caso di nodi piccoli per m ranghi, standard: 1 rango.

È stato modificato il campo di valori per il numero di ranghi.

- Finora: 1...12 ranghi
- Nuovo: 1...99 ranghi

Immissione nell'Editor Setup nel menu "Velocità".

# 1.2 Nuovo comando "Y-RALL(n)" - Non aprire pinza del guidafilo

| Y-RALL       | Si aprono le pinze di tutti i guidafili.                                                                                                    |
|--------------|----------------------------------------------------------------------------------------------------|
| Y-RALL(n, m) | Si ricorre a questo comando quando non si intende aprire tutte le pin-<br>ze, al fine di evitare che i fili di singoli guidafili si avvolgano intorno al<br>rullo di tiraggio. |
|              | Esempio: Y-RALL(1A,2A)<br>Si aprono tutte le pinze dei guidafili, fuorché le pinze dei guidafili 1A<br>e 2A.                                                                   |
|              | Solo quando il tessuto si trova sotto il rullo di tiraggio, le pinze si<br>aprono con il comando "Y-1A:R" e "Y-2A:R" (immissione nel program-<br>ma di lavorazione).           |

Fornitore EFS

### 1.3 Fornitore EFS

I fornitori elettronici EFS 820 e EFS 920 della ditta Memminger-IRO vengono supportati nell'editor Setup.

Per l'allacciamento dei fornitori sono a disposizione due opzioni:

- seriale, allacciamento tramite kit EFS (ID 268 338)
- CAN, allacciamento tramite CAN-Gateway

|                                                   | Seriale                                 | CAN                                                                    |
|---------------------------------------------------|-----------------------------------------|------------------------------------------------------------------------|
| Numero di gruppi di fornitori                     | 6                                       | 100                                                                    |
| Tipo del collegamento<br>Macchina - Fornitore     | unidirezionale<br>Macchina -> Fornitore | bidirezionale<br>Macchina <-> Fornitore                                |
| Mode 8<br>(fattore di correzione ritorno)         | No                                      | sì                                                                     |
| Mode 12<br>(funzione di recupero perma-<br>nente) | No                                      | sì*<br>* necessario aggiornamento<br>del firmware di Memminger-<br>IRO |
| Velocità di trasferimento dei<br>dati             | 4800 B/s                                | 1 MB/s                                                                 |

(i) Se sulla macchina è montato il EFS-Kit (ID 268 338) o il CAN-Gateway, nell'editor Setup verrà visualizzato il menu "Fornitori".

Modifica per "Mode 8" (fattore di correzione ritorno)

| Finora | Per il "Mode 8" era finora possibile indicare solo un valore (scheda "SFOI-<br>NIT")                  |
|--------|----------------------------------------------------------------------------------------------------|
| Nuovo  | Nella scheda "SFOI" il valore "Mode 8" può essere adattato alla rispettiva si-<br>tuazione di lavoro. |

## STOLL

Modalità operativa APM - Nuova lavorazione di un ticket già eseguito

# 1.4 Modalità operativa APM - Nuova lavorazione di un ticket già eseguito

È possibile lavorare nuovamente un ticket già eseguito, ad esempio se un telo è difettoso. Il ticket passa dallo stato "Eseguito" a quello "Da svolgere".

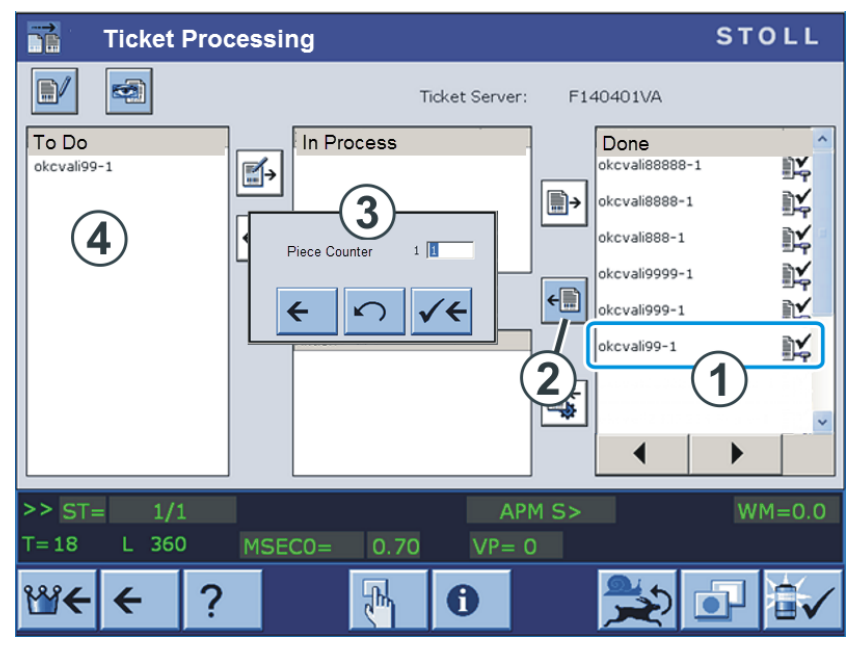

A tale scopo, procedere come segue:

- 1. Selezionare nel campo "Eseguito" il ticket desiderato (1).
- 2. Toccare il tasto (2).
  - Appare la finestra d'immissione (3).
     Immettere il numero di teli desiderato e confermare l'immissione.
- ▶ Il ticket viene ritrasferito nel campo "Da svolgere" (4).

### 1.5 PPS - Extended Knit Report

Abbiamo ripartito il pacchetto complessivo PPS in singoli pacchetti, con l'intento di offrirvi la possibilità di migliorare il controllo e il monitoraggio del vostro parco macchine.

I pacchetti si basano l'uno sull'altro e presentano punti chiave differenti. Possono essere estesi in qualsiasi momento.

- Il primo pacchetto, l'Extended Knit Report, è gratuito (senza EVP)
- Gli altri pacchetti sono a pagamento. Per utilizzarli è richiesto rispettivamente un EVP a parte.

|   |                               |                                               | _ |                                                                   |
|---|-------------------------------|-----------------------------------------------|---|-------------------------------------------------------------------|
| 1 | Extended Knit Report          | senza EVP                                     | • | STOLL Nameserver (SNS)                                            |
|   | (Knit Report esteso)          |                                               | • | STOLL – knit report (SKR)                                         |
|   |                               |                                               | • | Infrastructure Management                                         |
| 2 | STOLL Production Planning     | con EVP                                       | • | Production Management                                             |
|   | System (PPS) (PPS Connector)  |                                               | • | Ticket Management                                                 |
| 3 | Auto Production Mode<br>(APM) | con EVP<br>(PPS Connector,<br>estensione APM) | • | Auto Production Mode<br>(necessario interruttore di<br>sicurezza) |

Come utilizzare i singoli pacchetti?

- Scaricare l'intero software PPS dalla home page di STOLL.
- Senza EVP potrete avvalervi della funzione dell'Extended Knit Report.
- Per gli altri pacchetti occorre ordinare un EVP presso STOLL.
   Una volta ricevuto l'EVP potrete utilizzare il pacchetto corrispondente.

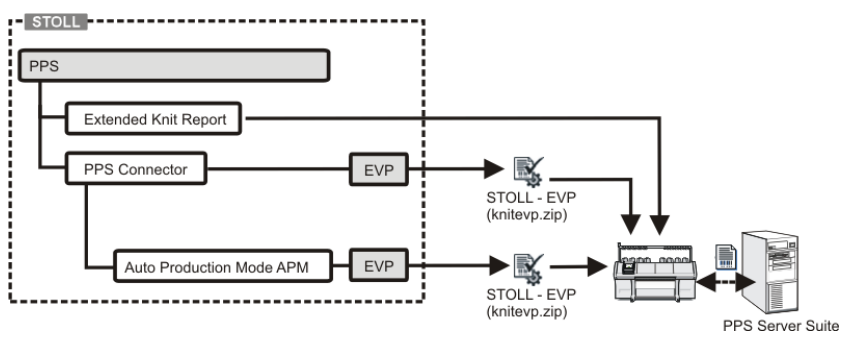

## STOLL

Adattatore per uscite e ingressi commutabili

### 1.6 Adattatore per uscite e ingressi commutabili

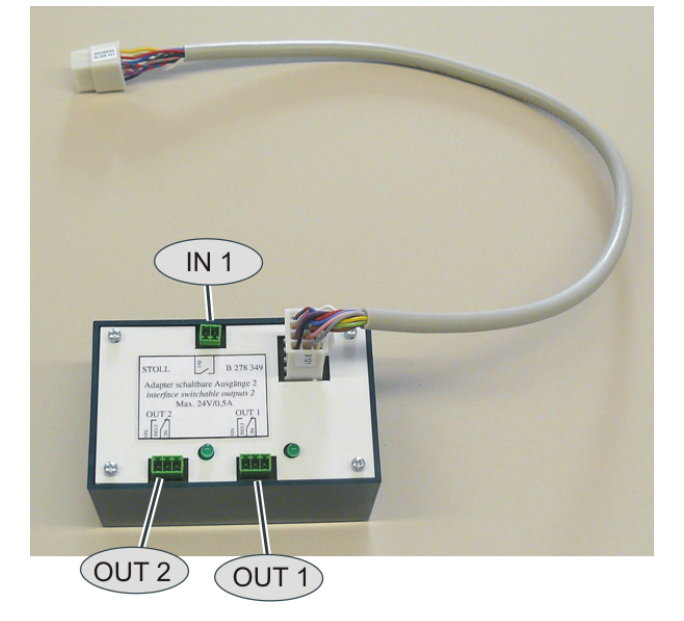

| Finora | Adattatore per uscite commutabili (ID 253 291)                                                                                                    |  |
|--------|----------------------------------------------------------------------------------------------------|--|
|        | Sono disponibili due uscite relè a potenziale zero che consentono l'inserimen-<br>to e il disinserimento di dispositivi esterni (max. 24 V/0,5 A). |  |
|        | OUT 1                                                                                                    |  |
|        | OUT 2                                                                                                    |  |
| Nueve  |                                                                                                    |  |
| NUOVO  | Adattatore per uscite e ingressi commutabili 2 (ID 278 349)                                                                                        |  |
| NUOVO  | Adattatore per uscite e ingressi commutabili 2 (ID 278 349)<br>2 uscite e 1 ingresso                                                               |  |
| Νυονο  | Adattatore per uscite e ingressi commutabili 2 (ID 278 349)<br>2 uscite e 1 ingresso<br>OUT 1                                                      |  |
| Nuovo  | Adattatore per uscite e ingressi commutabili 2 (ID 278 349)<br>2 uscite e 1 ingresso<br>OUT 1<br>OUT 2                                             |  |

#### Esempio di utilizzo dell'ingresso "IN1"

Si intende sorvegliare il filo elastico su nodi. Per il controllo del filo elastico si ricorre a un sensore per nodi esterno supplementare.

Si verifica, ad esempio, un nodo durante un cambio della rocca. Il nodo compromette la qualità, il telo è inutilizzabile. Il telo non deve essere lavorato fino in fondo e deve essere iniziato ancora una volta automaticamente.

Per consentire alla macchina di terminare il telo difettoso e iniziare un nuovo telo, avvaletevi del nuovo adattatore e aggiornate il programma di lavorazione.

- Viene localizzato il nodo
- Il nodo viene immagliato Indicare nel programma di lavorazione il numero di ranghi di lavoro.
- Il telo viene interrotto Specificare nel programma di lavorazione il comportamento della macchina.

Adattatore per uscite e ingressi commutabili

Viene iniziato un nuovo telo

Per specificare nel programma di lavorazione come deve comportarsi la macchina:

| CTRLZ(x)   | La macchina inizia automaticamente un nuovo telo se sono soddisfatte le condizioni seguenti: |
|------------|----------------------------------------------------------------------------------------------|
|            | <ul> <li>Lo spostamento è in posizione base</li> </ul>                                       |
|            | <ul> <li>I guidafili sono nella posizione d'inizio</li> </ul>                                |
|            | La direzione del carro consente un nuovo inizio                                              |
|            | x = numero di ranghi fino all'esecuzione dell'azione                                         |
| NEWSP(x,y) | Annullare il telo attivo e ricominciare.                                                     |
|            | x = numero di ranghi fino all'esecuzione dell'azione                                         |
|            | y = numero della riga con il quale deve essere avviato il programma di la-<br>vorazione      |

#### Esempio con "CTRLZ":

| 30 START                                                        | Riga 35 – Attivazione di CTRLZ automatico con                                                         |
|-----------------------------------------------------------------|----------------------------------------------------------------------------------------------------|
| :                                                               | #IN1                                                                                                  |
| 35 DO CTRLZ(6), #IN1=1;                                         | Riga 70 – Se viene localizzato un nodo, viene ese-                                                    |
| :                                                               | guito dopo 6 ranghi il comando "CTRLZ".                                                               |
| 70 IF #IN1=1 DO CTRLZ(6), #IN1=1;                               | <ul> <li>La seconda indicazione "#IN1=1" è necessaria</li></ul>                                       |
| :                                                               | per riattivare "#IN1=1"                                                                               |
| 200 IF #INT=T DO CTREZ(6), #INT=T;<br>:<br>400 DO NONE, #INT=1; | All'indicazione potete aggiungere una funzione<br>da voi creata.                                      |
| :                                                               | 70 IF #IN1=1 F:CANCEL-PROCEDURE; DO                                                                   |
| 500 END                                                         | CTRLZ(6), #IN1=1;                                                                                     |
|                                                                 | Riga 200 – Il controllo dei nodi deve essere attivo<br>in un'altra area nel programma di lavorazione. |
|                                                                 | Riga 400 – Disattivazione di #IN1                                                                     |

(i) Se si opera con "NEWSP", sostituire la suddetta indicazione per "CTRLZ(x)" con "NEWSP(x,y)".